## Form201801

## **AUMARK ALIGNMENT**

Read me first

Before you use you need to

- 1. Ready a android device tablet, cell phone etc
- 2. Go to google play download APP for alignment , search AUMARK on Google play store
- 3. Connect to machine Wi-Fi Hotspot name as the machine serial number, refer label on machine, connect password is 11111111
- 4. Start alignment on APP

Operation manual on the CD-ROM

Android APP install pack ( APK ) on the CD-ROM